Suplementos Nutricionales orales en polvo

# (01/03/2024)

# VALIDACIÓN

Deja de ser a través de Camoyte, y pasa a ser por página de FARMAPAMI. Ver instructivo más adelante.

### COBRO DE PRESTACION DE SERVICIO

Por este CONVENIO las farmacias prestan un SERVICIO PROFESIONAL POR EL CUAL PERCIBEN UN MONTO FIJO Y

# <u>UNIFORME POR RECETA</u>. (\*)

(\*) NO SE COBRARA UN PORCENTAJE SOBRE EL IMPORTE DE LA RECETA.

El importe a cobrar por la farmacia será el que figura en cierre de lote.

# PRODUCTOS INCLUIDOS:

Aplica sólo a las siguientes marcas:

- Purísima Avant x 800gr (Laboratorio La Sibila)
- Fortisip Max sabor vainilla lata x 700grs (Laboratorio Nutricia-Bagó)
- Fortisip Max sabor neutro lata x 700 grs (Laboratorio Nutricia- Bagó)
- Diasip x 350grs (laboratorio Nutricia –Bagó)
- Glucerna polvo vainilla lata x 400grs (Laboratorio Abbott Nutrición)

| Alfabeta | Descripción                      |
|----------|----------------------------------|
| 49630    | FORTISIP MAX S/SABOR LAT x 700   |
| 58737    | FORTISIP MAX VAINILLA LAT × 700  |
| 58489    | PURISIMA AVANT estuche POL x 800 |
| 49846    | DIASIP LAT x 350                 |
|          | GLUCERNA POLVO VAINILLA LATA     |
| 48238    | x 400                            |

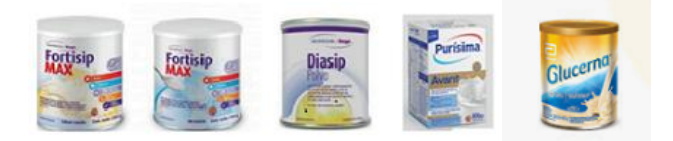

## RECETARIO - PRESCRIPCIÓN - TROQUEL

| PRESCRIPCIÓN<br>Por nombre | DIAGNOS<br>TICO | RECETA                             | VALI-<br>DEZ<br>REC. | TRO-<br>QUEL |
|----------------------------|-----------------|------------------------------------|----------------------|--------------|
| GENÉRICO                   | NO              | OFICIAL<br>Sólo electrónica<br>(A) | 30<br>días           | NO           |

(A) No es necesario que se presente la receta impresa, sí el comprobante de validación.

### MEDICAMENTOS POR RECETAS

| MEDICAMENTOS POR RECETA | 1 (a) |
|-------------------------|-------|
| (Rp x Rec.)             | .,    |

(a) Y hasta 2 recetas por mes.

### PROVISIÓN

No se provee del stock propio de la farmacia ni la Farmacia hace el pedido, al validar la receta el sistema genera automáticamente el pedido a la Droguería.

### DE LA PRESENTACION Y LIQUIDACION

Las autorizaciones se incluyen en un cierre de presentación. Con carátula aparte de los demás y en bolsa aparte (no mezclado con el resto de la presentación de Pami habitual). En ambas quincenas.

Se deberá confeccionar una Factura B o ticket fiscal dirigida a FEFARA (CUIT 30-70949760-6) Hipólito Yrigoyen 900, Piso 3, dpto. B, C.P 1086 CABA. Por el importe especificado en el cierre, en concepto de "Honorarios prestados a PAMI, según Convenio PAMI"

### INSTRUCTIVO PARA VALIDAR

Dentro de la página de Farmapami (NO se puede validar en Observer Gestion): 1-Seleccionar pestaña: Pami-Suplementos Nutricionales:

| rización online     | ×                                              | د >                             |
|---------------------|------------------------------------------------|---------------------------------|
| Convenio/Plan: Se   | ecctione el convenito y plan Q O Nº receta: In | ngrese el número o les el códig |
| Nº afiliado:        | Convenios                                      | a Consultar recetas             |
| Fecha Prescripción: | Pami 01/11/2018 FarmaPami (N17) - Ambulatorio  | pre/matrícula/Cuit del méd 🛩 🔍  |
| Odontólogo:         | PAMI Suplementos Nutricionales - Plan General  |                                 |
| Tipo:               |                                                | ovincia                         |
| Producto            |                                                | to R PAMI Obra social           |
|                     |                                                |                                 |
|                     |                                                |                                 |
|                     |                                                |                                 |
| L                   |                                                |                                 |
|                     |                                                | Total receta:                   |
|                     | Ac                                             | argo del afiliado:              |
|                     | A cargo d                                      | de la Obra Social:              |
|                     |                                                | Costo de receta:                |
|                     |                                                |                                 |

2-Click en Consultar receta

3- Autorizar receta. Luego de aprobada, no se emitirá ticket, se imprimirá al momento de entregar los productos. Aparecerá un mensaje en margen izquierdo abajo, indicando si está autorizada, y su OPF correspondiente, tal como se observa en el siguiente cuadro:

# Suplementos Nutricionales orales en polvo

# (01/03/2024)

| utorización online                                    | ×                                                       |                            |                           |                                          | < )    |
|-------------------------------------------------------|---------------------------------------------------------|----------------------------|---------------------------|------------------------------------------|--------|
| Convenio/Plan:                                        | PAMI Suplementos Nutricionales - Plan G€                | Nº receta:                 | 9194000125588             |                                          |        |
| Nº afiliado:                                          | 01010337120700                                          |                            | RECETA                    | ELECTRON                                 | ICA    |
| Fecha Prescripción:                                   | 22/09/2021                                              | Médico:                    | Ingrese nombre/matricula/ | Cuit del méd                             |        |
| Odontólogo:                                           |                                                         | Matrícula:                 | 12345678                  |                                          |        |
| Tipo:                                                 | Provincial                                              | Provincia:                 | Buenos Aires              |                                          | J.     |
| Tipo prescrip.                                        | Droga / Presentación                                    | Producto                   | Canti                     | idad Precio                              | P. PA  |
| Marca comercial                                       | Carbohidratos + Lípidos + Proteinas 37/10/15            | - FORTISIP MAX S/SABOR     | LAT x 700                 | 3 2.809,00                               | 2,809, |
| A                                                     | torizar receta Consultar cobertura Nue                  | va autorización 🔰 Anular a | utorización Verautorizaci | ón                                       |        |
|                                                       |                                                         |                            | Total receta:             | 8427                                     | 7,00   |
| Mensajes                                              |                                                         | A                          | cargo del afiliado:       |                                          |        |
| Mensajes<br>AUTORIZADA. OPF:                          | 01702004137795                                          |                            |                           | 1.1.1.1.1.1.1.1.1.1.1.1.1.1.1.1.1.1.1.1. | 11222  |
| Mensajes<br>AUTORIZADA. OPF:<br>El ticket de autoriza | 01702004137795<br>:ión (OPF) podrá ser impreso luego de | A cargo                    | o de la Obra Social:      | 8427                                     | 7,00   |

Fig.2

4- Se inicia el proceso de reposición automático. Luego se podrá consultar el estado de reposición, el que podrá ser de 2 opciones:

# No iniciada:

|                      |                              |                   |          |                 |                  | Anular autor     | zación X Corror |   |
|----------------------|------------------------------|-------------------|----------|-----------------|------------------|------------------|-----------------|---|
|                      |                              |                   |          |                 |                  | Andiar autor     |                 |   |
|                      |                              |                   |          |                 | Autorizada (     | Reposición r     | no iniciada)    | L |
| Convenio:            | PAMI Suplementos Nutricional | es - Plan General |          | Plan de venta:  | Plan General     |                  |                 | Ŀ |
| lan de presentación: | -                            |                   |          | Nº de receta:   | 9194000125588    |                  | 82              | L |
| OPF:                 | 01702004137795               |                   | Fe       | cha de emisión: | 22/09/2021       |                  |                 | Ŀ |
| Carátula:            |                              |                   |          | Fecha de venta: | 28/09/2021       |                  |                 | L |
| cha de autorización: | 28/09/2021 16:47:57          |                   | F        | echa anulación: |                  |                  |                 | L |
| Nº afiliado:         | 01010337120700               |                   |          | Afiliado:       | GIL JOSE VICENTE |                  |                 | L |
| Médico:              |                              |                   |          | Matrícula:      | MP 12345678      |                  |                 | Ľ |
| pensa Pres           | cripción                     |                   |          |                 |                  |                  |                 | L |
| Producto             |                              | Cantided          | PVP      | PVP Pami        | Importe renglón  | A cargo afiliado | % Cobertura I   |   |
| - FORTISIP MA        | SISABORIATY 700              | 3                 | 2 809 00 | 2 809 00        | 8 427 00         | 0.00             | 100 1           |   |

| erre de presenta | ación x            |                |               |             |                |                  |            |                | <            |
|------------------|--------------------|----------------|---------------|-------------|----------------|------------------|------------|----------------|--------------|
| Actualizar       | Limpiar            |                |               |             |                |                  |            |                | × Cerra      |
|                  | Convenio: F        | AMI Suplemer   | ntos Nutricio | onales      |                | Fecha hasta:     | 28/09/2021 |                |              |
|                  | Plan: F            | Plan General   |               |             |                | Hora hasta:      | 00:00      |                |              |
| Institución de   | e presentación: C  | Colegio de San | ta Fe 1ra.Cir | c.          |                | Período:         | 2021-09-M1 |                |              |
| Pendientes       | s (0) Ex           | cluidas (1)    | Lotes ce      | errados (0) |                |                  |            |                |              |
| ✓ Marcar         | como controlada    | a 🗩 Ariota     | r observacion | es +indui   | i Ver detailes | Imprimir detalle |            |                |              |
|                  | Fecha/Hora         | Autorizad      | sión (OPF)    | Tipo Receta | Plan           | Nº rece          | rta        | Nº Afiliado    | Importe 100% |
| ©                | 24/09/2021 1       | 6:35 0170200   | 4137619       | Electrónica | Plan General   | 919400           | 0125502    | 01010337120700 | 3.265,52     |
| P                | resentación sujeta | a reposición   |               |             |                |                  |            |                |              |

Fig. 4

5- Cuando droguería envíe los productos, se podrá confirmar recepción (botón en imagen de la derecha):

#### O Sujeta a reposición (en espera):

# I.N.S.S.J.P. (PAMI) MOD. 23 G – NORMAS - Pág. 3 Suplementos Nutricionales orales en polvo

# (01/03/2024)

| ciertes Pi                   | For autorización Por receta Por atiliado Reposición 1                                  | adas                                                             | Klana                                                          | Rectories Por adultación Por receta Por elitado Reposición Tolias                                                                                                    |                      |
|------------------------------|----------------------------------------------------------------------------------------|------------------------------------------------------------------|----------------------------------------------------------------|----------------------------------------------------------------------------------------------------|----------------------|
| anne in                      | daha .                                                                                 |                                                                  | Vista General                                                  | @Actalian Iteration                                                                                                    |                      |
| Fectavities<br>26/06/2021 1. | Annotanois (FP) Pan Tipo Boots IP roots<br>21702004157795 Handpored Electronics 195400 | e M <sup>a</sup> Minahi Estado<br>112558 Di01082722700 Despañada | Disguela Profutive<br>Bugo Argentino - C., FORTIDP MAX SISABOR | Pedra/Yona Azzripusta (293) Pian Taki keuta Mriadata Mri Adada<br>20.06.5021 S. () 7722241 (2796) Pian General Generalica () 444(02) (264) () (0103) 27                                                                                                    | Ectar<br>129700 Desp |
|                              | Autorización 01702004137795                                                            |                                                                  | D *                                                            | Autorizsción 01702004137795                                                                                                    |                      |
|                              | Konfernantikopolyri                                                                    |                                                                  | Risen                                                          | Colore maprix                                                                                                    |                      |
|                              | - Ca                                                                                   | Autorizada (                                                     | Despachada)                                                    |                                                                                                    | Autoria              |
|                              | Convertor INAVE Suplementor Nutricionales - Plan General                               | Plan de vente: Plan General                                      |                                                                | Convertion FMM Sacharter for the manufacture of the manufacture of the | and in               |
|                              | Plan de presentación:                                                                  | M" de monte: \$194000125568                                      | 89<br>87                                                       | Plus de preventación Confirmar la recepción de los prod                                                                                                    | × 125568             |
|                              | 0## 01702004187795                                                                     | Fecto de erreidos: 22/09/2021                                    |                                                                | GHF: 01702004137790                                                                                                    | 191                  |
|                              | Casitula                                                                               | Fecha de venta: 76/09/2021                                       |                                                                | Caritale: (?) receta decide la dissponte de la dissponte de la | 123                  |
|                              | Fecha de autorización: 25/09/2021 16:47:57                                             | Fecha andoción:                                                  |                                                                | Fecha de autoritación: 28/09/2021 16 //                                                                                                    |                      |
|                              | M* effieds: 01010337120700                                                             | Affleder GIL JOSE WOENTE                                         |                                                                | Nº affaide: 01010337120700                                                                                                    | INCENTE              |
|                              | Médeo                                                                                  | Matricula: MP 12343678                                           |                                                                | Mildon Mattoda VP                                                                                                    | 12345678             |
|                              | Dispense Prescripcide Conresponded                                                     |                                                                  |                                                                | Emperna Preixisjoste Der Appartide                                                                                                    |                      |
|                              |                                                                                        |                                                                  |                                                                | Drogantia SUID Argentina - CABA                                                                                                    |                      |
|                              | V FORTERP MAX SUBJECT LAT 5 TH                                                         | 2.699.00 2.809.00 8.427.00                                       | 0.00                                                           | M pedda: 1001-11111111 Fecha del pedda: 101                                                                                                    | 09/3021              |
|                              |                                                                                        |                                                                  | 10 m                                                           | M <sup>a</sup> comprobante: 1001-12222222 Pacha del comproban. 21/1                                                                                                    | 09/2021              |
|                              | h.                                                                                     |                                                                  |                                                                |                                                                                                    |                      |
|                              |                                                                                        |                                                                  |                                                                |                                                                                                    | _                    |

# Fig. 5

## ENTREGA DEL MEDICAMENTO AL AFILIADO

Se confirma la entrega mediante el botón siguiente:

| Serios Por                  | autoreactors . Por                   | Topeca                 | POT allegoo   | happascion                  | Todas              |               |                  |         |                       |                 |           | _           |
|-----------------------------|--------------------------------------|------------------------|---------------|-----------------------------|--------------------|---------------|------------------|---------|-----------------------|-----------------|-----------|-------------|
| etuikour IDet               | Meni                                 |                        |               |                             |                    |               |                  |         |                       | Vista : General |           | _           |
| Fecha/14ora<br>DB/D9/2021 1 | Autorización (OPF)<br>01202004122295 | Plan General           |               | Tipo Recieta<br>Electrónica | 9194000125558      | 14 H 4        | ** Antisedo      |         | Estado-<br>Despachada | Buszo Argentiny | Productoe | AAX S/SABOR |
|                             |                                      | AD CONTRACT ON A STATE |               |                             |                    |               | 0.500560.0500.00 |         |                       |                 | -         |             |
|                             | Autorización 017                     | 020041377              | 95            |                             |                    |               |                  |         |                       | 0               | ×         |             |
|                             | Cuidinar artitiga                    | Analise recept         | ción          |                             |                    |               |                  |         | Ander activity        | acidet X David  | 3         |             |
|                             |                                      |                        |               |                             |                    |               | Autori           | izada ( | Productos             | recibidos)      |           |             |
|                             | Conv                                 | enio: PAMI Suc         | lemento -     | design and the second       | Provide State      |               |                  | ral     |                       |                 |           |             |
|                             | Plan de resente                      | ekin -                 | C             | onfirmar la                 | entrega de l       | los prod      | uc×              | 05588   |                       |                 |           |             |
|                             |                                      |                        | -             |                             |                    |               |                  |         |                       | A RIPE          |           |             |
|                             |                                      | OPF: 0170200           | 4137795       | Confi                       | irma la entrega de | e los produc  | tos al           | 21      |                       |                 |           |             |
|                             | Cari                                 | itula:                 |               | ( benefi                    | ciario?            |               |                  | 23      |                       |                 |           |             |
|                             | Fecha de autoriza                    | clón: 28/09/20         | 21 16:41      |                             |                    |               |                  |         | 6                     |                 |           |             |
|                             | Nº afi                               | iedo: 0101033          | 7120700       |                             |                    |               |                  | VICENTE |                       |                 |           |             |
|                             | Me                                   | dico:                  | -             |                             |                    | Matri         | icula: MP 12345  | 678     |                       |                 |           |             |
|                             | Dispensa                             | Prescripción           | Con M         | eposición                   |                    |               |                  |         |                       |                 |           |             |
|                             |                                      |                        |               |                             |                    |               |                  |         |                       |                 |           |             |
|                             | Dro                                  | guena: Suizo A         | rgemina - CAa | 16                          |                    |               |                  |         |                       |                 |           |             |
|                             | N* ;                                 | pedido: 0001-1         | mm            |                             |                    | Fecha del pec | Ndo: 20/09/202   | 1       |                       |                 |           |             |
|                             | Nº compro                            | abante: 0001-2         | 222222        |                             | Fecha              | del comproba  | in_ 21/09/202    | 3       |                       |                 |           |             |
|                             |                                      |                        |               |                             |                    |               |                  |         |                       |                 | 1.1       |             |
|                             |                                      |                        | _             |                             |                    | _             |                  | _       |                       |                 | -         |             |

Y se imprime el ticket con el botón "reimprimir":

Fig. 6

<u>Suplementos Nutricionales orales en polvo</u>

## (01/03/2024)

| Recientes P   | Por autorización                                                                                                    | Por receta     | Por         | afiliado         | Reposición     | Todas       |                     |                |              |                     | ×o               |
|---------------|----------------------------------------------------------------------------------------------------|----------------|-------------|------------------|----------------|-------------|---------------------|----------------|--------------|---------------------|------------------|
| StActostor 10 | etaties .                                                                                                    |                |             |                  |                |             |                     |                |              | Vista : General     |                  |
| Fecha/Hora    | Autorización (OPF)                                                                                                    | Plan           |             |                  | Tipo Receta    | Nº receta   | Nº Xi               | Riado          | Estedo       | Drogueria           | Productos        |
| 28/09/2021 1  | 01702004137795                                                                                                    | Plan 0         | eneral      |                  | Electrónica    | 01040001255 | 88 0101             | 0337120700     | Despechada   | Suizo Argentina - I | FORTISIP MAX S/S |
|               | Autorización                                                                                                    | 01702004       | 137795      |                  |                |             |                     |                |              | 0                   | ×                |
|               | Contraction of the                                                                                                    | Anthropote     |             |                  |                |             |                     |                |              | -                   | í l              |
|               | and the second second s |                | 3-          |                  |                |             |                     |                |              |                     | •                |
|               |                                                                                                    |                |             |                  |                |             | 24                  | Autorizada     | (Productos e | intregados)         |                  |
|               | U                                                                                                    | Convenio: Pa   | MI Suplem   | nentos Nutricion | nales - Plan G | Seneral     | Plan de venta       | Plan General   |              |                     |                  |
|               | Plan de pr                                                                                                    | esentación:    |             |                  |                |             | Nº de receta        | 9194000125588  | 3            | 22                  |                  |
|               |                                                                                                    | OPF: 0         | 70200413    | 7795             |                |             | Fecha de emisión    | 22/09/2021     |              |                     |                  |
|               |                                                                                                    | Carábula       |             |                  |                |             | Fecha de venta      | 28/09/2021     |              |                     |                  |
|               | Facha da m                                                                                                    | destanding the | 000/2021    | 16-47-57         |                | -           | Frankis and dealers |                |              |                     |                  |
|               | Pecha de a                                                                                                    | anongacion. 21 | NUN EUE     | 10,07.07         |                |             | reche anuiectori    |                | 222          |                     |                  |
|               |                                                                                                    | Nº atliado: 01 | 010337120   | 0700             |                |             | Afiliado            | GIL JOSE VICEN | IIE.         |                     |                  |
|               |                                                                                                    | Médico:        |             |                  |                |             | Matricula           | : MP 12345678  |              |                     |                  |
|               | Dispensa                                                                                                    | Presc          | npción      | Con reposic      | idin           |             |                     |                |              |                     |                  |
|               |                                                                                                    | Denouseria     | Sulzo Arner | otina + CARA     |                |             |                     |                |              |                     |                  |
|               |                                                                                                    |                |             |                  |                |             |                     | 20.00.0001     |              | 1                   | 1.               |
|               | 10000                                                                                                    | Nº pedido:     | 0001-11111  |                  |                |             | Fecha del pedido:   | 20/09/2021     |              |                     |                  |
|               | N* 0                                                                                                    | comprobante:   | 0001-22222  | 2222             |                | Fech        | a del comproben_    | 21/09/2021     |              |                     |                  |

Fig. 7

El ticket de validación impreso (OPF) debe contener al menos un código de barra que identifique el número de receta y/o el número de autorización.

Este comprobante debe también contener todos los datos del afiliado o de quién retira (firma-aclaración –DNI-domicilioteléfono) y es el que se presenta para la liquidación final.

Los códigos de barra, datos de quien retira, firma y sello de la Farmacia no deben ser tapados. Todo debe ser visible.

\*Atención: transcurridos los 20 días hábiles de recibido el/los productos si no fueron retirados irán automáticamente a Recupero (devolución a droguería).

## INSTRUCTIVO PARA DEVOLUCIÓN DEL PRODUCTO

Se aplica para entregas que no pudieron ser realizadas dentro del plazo de 20 días ya sea porque el afiliado no lo retiró o falleció.

Se procede de la siguiente manera:

Si se marcó por error la entrega, se debe buscar la OPF correspondiente y hacer click en ANULAR ENTREGA, luego de lo cual se debe ANULAR LA VALIDACIÓN.

Si en cambio no se informó la entrega, se anula directamente la validación.

| E O PAMI FEFARA Prestadores / Consulta de au            | torizaciones |           |                   |                 | 2+                                       |     |
|---------------------------------------------------------|--------------|-----------|-------------------|-----------------|------------------------------------------|-----|
| Autoitación orline" X Corealte de autoritaciones X      |              |           |                   |                 |                                          | < 1 |
| Número de autorización:                                 |              |           |                   |                 |                                          |     |
| Bascar Nueva consulta Baimprimir Anular entrega         |              |           |                   |                 |                                          |     |
| 企                                                       |              |           |                   | Autoriz         | ada (Entregado al beneficiario)          | )   |
| Convenia: PMMI Suplementos Nutricionales - Plan General | ai .         |           | Plan de venta:    | Pian General    |                                          |     |
| Plan de presentación:                                   |              |           | Nº de receta:     |                 | 22                                       |     |
| OPF:                                                    |              |           | Fecha de-emisión: | 05/01/2822      |                                          |     |
| Canitule                                                |              |           | Fecha de venta:   | 05/01/2022      |                                          |     |
| Fecha de autorización: 05/01/2022 08:38:58              |              |           | Fecha anulacidir: |                 |                                          |     |
| M' efiliade:                                            |              |           | Afiledo:          |                 |                                          |     |
| Médee:                                                  |              |           | Matricula:        |                 |                                          |     |
| Dispensa Prescriptón Repositión Seguimiento             |              |           |                   |                 |                                          |     |
| Producto Cantidad                                       | PVP          | PVP Parti | Importe rengión   | A cargo alliado | % Coberture Diagnóstico                  |     |
| PORTISIP MAX VAINELLA LAT x 700 2                       | 2.681,00     | 1.008,80  | 2.016,00          | 0,00            | 100 D619 - Anemia splastica, sin otra-er |     |

# <u>Suplementos Nutricionales orales en polvo</u>

| de autorización:                                        |                            |                                  |
|---------------------------------------------------------|----------------------------|----------------------------------|
| r Nueva consulta Anular recepción Confirmar entrega     |                            | Analar autorizació               |
|                                                         |                            | Autorizada (Productos recibidos) |
| Convenior PMMI Suplementos Nutricionales - Plan General | Plan de venta: Plan Gen    | eral                             |
| Plan de presentación:                                   | Nº de receta:              | 80<br>88                         |
| OPP:                                                    | Fecha de emisión: 05/01/20 | 22                               |
| Canitule:                                               | Fecha de venta: 05/01/20   | 22                               |
| Feche de autorización: 05/01/2022 08:38:58              | Fecha anulación:           |                                  |
| Nº afiliado:                                            | Afiliado:                  |                                  |
| Médico:                                                 | Matricula:                 |                                  |

ES IMPORTANTE HACER ESTAS ANULACIONES PARA QUE LA DROGUERIA PROCEDA AL RETIRO DE LOS PRODUCTOS.

## PRODUCTOS NO INCLUIDOS EN LA PRESENTE NORMA Y LA OPERATORIA ES A TRAVÉS DE CAMOYTE

| Alfabeta | Marca comercial               | Presentación                |
|----------|-------------------------------|-----------------------------|
| 4609     | KAS 1000                      | env.x 400 g                 |
| 4622     | POLIMEROSA                    | lata x 320 g                |
| 13972    | JEVITY RTH                    | bot.x 1000 ml               |
| 14526    | ALITRAQ                       | env.x 456 g                 |
| 16632    | OSMOLITE HN RTH               | env.x 1000 ml               |
| 23004    | ALTERNA                       | botella x 1000 ml           |
| 23620    | GLUCERNA RTH                  | env.x 1000 ml               |
| 26487    | JEVITY PLUS                   | bot.x 1000 ml               |
| 28114    | SECALBUM                      | lata x 250 g                |
| 28115    | NUTROSA                       | lata x 500 g                |
| 28334    | NUTRISON MULTIFIBRE           | pack x 1000 ml              |
| 28340    | NUTRISON ENERGY               | pack x 1000 ml              |
| 32937    | ESPESAN +                     | lata x 300 g                |
| 33108    | FIBRUM                        | lata x 350 g                |
| 36354    | FRESUBIN FIBRA                | Vain.env.x 236 ml           |
| 37993    | NUTRILON PREMATUROS 1         | lata x 400 g                |
| 38364    | FRESUBIN ORIGINAL             | env.flexible x 1000 m       |
| 38365    | FRESUBIN ORIGINAL FIBRA       | env.flexible x 1000 m       |
| 39938    | RECONVAN                      | env.x 500 ml                |
| 39939    | DIBEN                         | env.x 500 ml                |
| 42787    | FRESUBIN FIBRA                | Env.x 400 g                 |
| 44101    | PLUSCAL MOUSSE                | emuls.x 40 dosis            |
| 44845    | NUTRILON COMFORT              | lata x 400 g                |
| 44846    | PEPTISORB                     | lata x 350 g                |
| 45144    | NUTRILON PEPTI JUNIOR<br>HE   | lata x 400 g                |
| 45210    | SUPPORTAN DRINK               | Capuchino env.x 200<br>ml   |
| 45211    | SUPPORTAN DRINK               | Frutos Trop.env.x<br>200 ml |
| 45869    | SUPPORTAN                     | env.x 500 ml                |
| 45893    | SUMAPROT 90                   | pvo.lata x 250 g            |
| 45904    | FREBINI ORIGINAL              | env.x 500 ml                |
| 45926    | FREBINI ENERGY DRINK          | Banana env.x 200 m          |
| 45927    | FREBINI ENERGY DRINK          | Frutilla env.x 200 ml       |
| 45928    | FREBINI ENERGY DRINK<br>FIBRA | Chocolate env.x 200<br>ml   |
| 46218    | NUTRISON 1.0                  | pack x 1000 ml              |
| 46361    | PEDIASURE                     | Vainilla lata x 400 g       |
| 46362    | PEDIASURE                     | Chocolate lata x 400        |
| 46550    | GLUTAMIN                      | sob.x 40 x 10 g             |

| 46681 | VITAL RR RAPIDA<br>RECUPERACION | tarro x 350 g               |
|-------|---------------------------------|-----------------------------|
| 46840 | FRESUBIN ENERGY                 | Neutro env.x 500 ml         |
| 47274 | NUTRILON SIN LACTOSA            | lata x 400 g                |
| 47855 | NUTRISON ADVANCED<br>PEPTISORB  | pack x 1000 ml              |
| 48008 | FORTISIP COMPACT                | Vainilla botella x125<br>ml |
| 48026 | SMOFKABIVEN PERIFERICO          | Bolsa x 1904 ml             |
| 48027 | SMOFKABIVEN CENTRAL             | Bolsa x 1970 ml             |
| 48028 | SMOFKABIVEN S/ELECT<br>CENTRAL  | Bolsa x 986 ml              |
| 48110 | FRESUBIN 2 KCAL DRINK           | Vainilla env.x 200 ml       |
| 48111 | FRESUBIN 2 KCAL DRINK           | F.del bosq env.x 200<br>ml  |
| 48214 | NUTRISON ADVANCED<br>PROTISON   | pack x 500 ml               |
| 48275 | GLUCERNA RTH 1.5                | env.x 1000 ml               |
| 48445 | SOUVENAID                       | Vainilla bot.x 4 x<br>125ml |
| 48514 | NUTRISON ADVANCED<br>CUBISON    | pack x 1000 ml              |
| 49044 | PKU 3 ADVANTA                   | env.x 500 g                 |
| 49236 | CUBITAN                         | botella x 200 ml            |
| 49404 | MCT OIL                         | botella x 500 ml            |
| 49610 | KETOCAL                         | lata x 300 g                |
| 49932 | NUTRIBIO KIDS                   | Vainilla lata x 400 g       |
| 49933 | NUTRIBIO KIDS                   | Vainilla est.x 15 sticks    |
| 49969 | SURVIMED OPD HN                 | env.x 500 ml                |
| 50078 | PEDIASURE                       | Vainilla env.x 237 ml       |
| 50647 | FREBINI ENERGY DRINK<br>FIBRA   | Vainilla env.x 200 ml       |
| 50953 | FRESUBIN 2 KCAL CREME           | Capuchino env.x 125         |
| 50954 | FRESUBIN 2 KCAL CREME           | Vainilla env.x 125 g        |
| 50985 | NEPRO AP                        | env.x 237 ml                |
| 52418 | SURVIMED OPD EASY BAG           | env.x 500 ml                |
| 52419 | FRESUBIN POWDER CON<br>FIBRA    | Vainilla env.x 500 g        |
| 52076 | ERESUBIN HD ENERGY              | Neutro env x 500 ml         |